# All India Council for Technical Education (AICTE)

# **Prime Ministers' Special Scholarship Scheme**

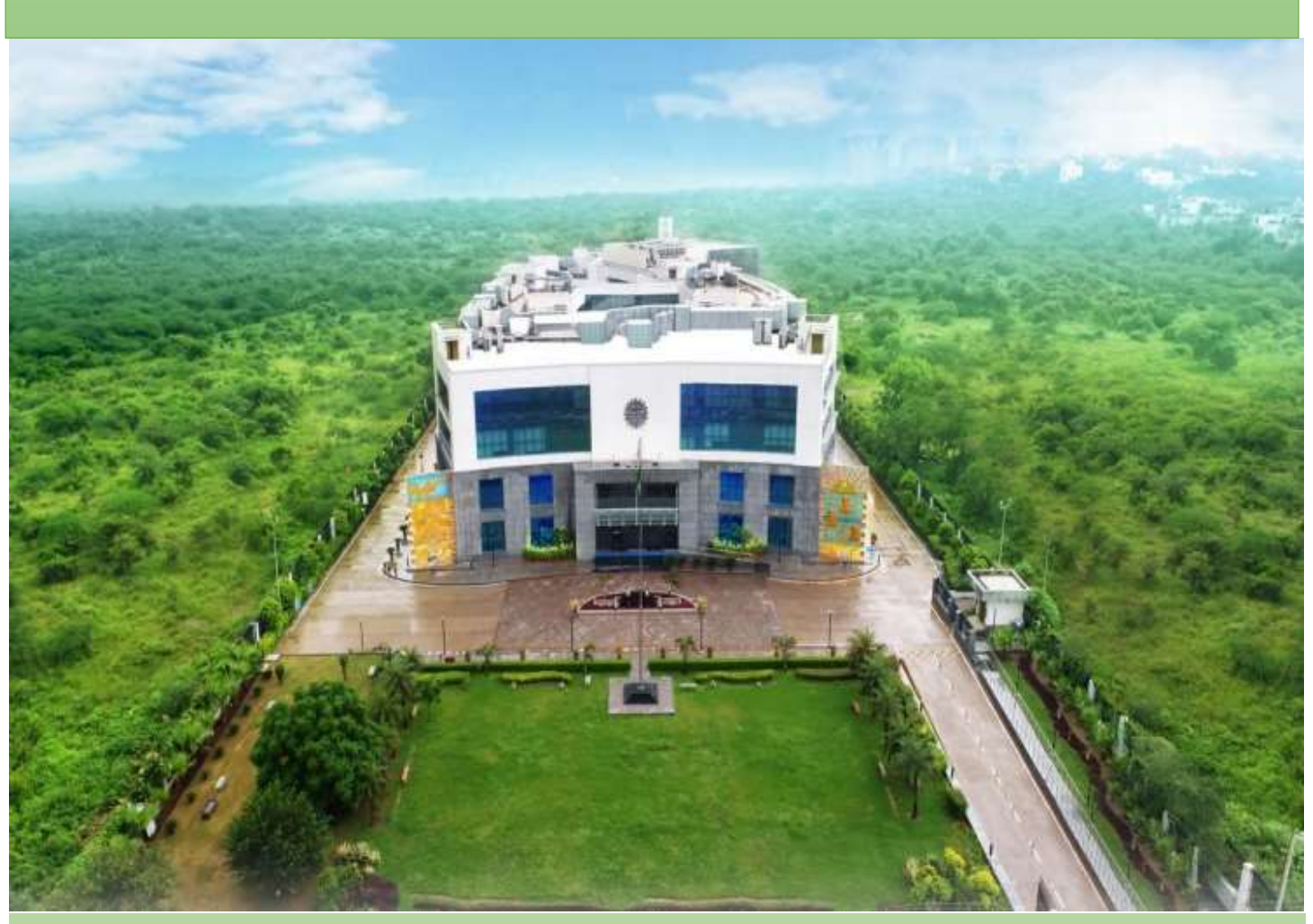

**User Manual** 

for

Uploading the Joining Report and submitting the claim of Scholarship under Prime Ministers' Special Scholarship Scheme (PMSSS) AY 2020-21

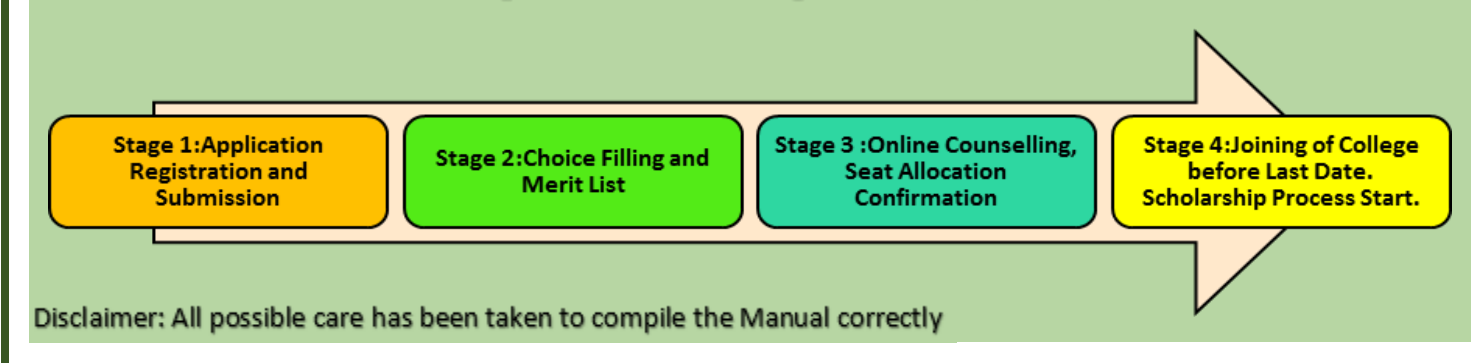

#### STEPS TO BE TAKEN FOR UPLOADING THE ONLINE JOINING REPORT AND CLAIM

#### **OF SCHOLARSHIP UNDER**

#### PRIME MINISTERS' SPECIAL SCHOLARSHIP SCHEME (PMSSS) AY 2020-21

## 1. Steps to be followed by students:

**STEP 1:** Candidates to log-in to PMSSS AICTE Portal through website https://qa.aicte-jk-scholarship-gov.in/ using the username and password as shown below.

| ₱ PMSSS J&K SCHOLARSHIP                                                                                                    | State works and a first state of the state of the state o |
|----------------------------------------------------------------------------------------------------|----------------------------------------------------------------------------------------------------|
| 12th Registration (2020-21)  Diploma Registration (2020-21)                                                                                | Sign In                                                                                                    |
| ✓ General Instructions                                                                                                    | ľ                                                                                                    |
| Last date for Joining the allotted institute for HSC and Diptoms AV 19-20 has been extended (III 15th September 2019 Upload joining report | Immediately to avoid cancellation of saat.                                                                                                    |
| Schedule for Round 3 Counselling for Under Graduate Admission                                                                              |                                                                                                    |
| Prime Maximum Special Scholamhip Scheme 2019-20: Final Merit for Lateral Entry Administra                                                  |                                                                                                    |
| Warning to PMSSS Candidatas 2019-20                                                                                                    |                                                                                                    |
| Notifications under PMSSS 2019-20                                                                                                    |                                                                                                    |
|                                                                                                    |                                                                                                    |

Grievances:

- If facing any problem/issue candidate is required to submit grievance or may report to nodal officer.
- Login to your account using login credentials via link: <u>https://www.aicte-jk-scholarship-gov.in/</u>

| C Submit yo | ur Grievance     |                   |          |                     |        |           |          | Search            | K Back |
|-------------|------------------|-------------------|----------|---------------------|--------|-----------|----------|-------------------|--------|
| nce ID      | Grievance Nature | Grievance Subject | Comments | Commented On        | Status | Mobile No | Email Id | Grievance Details | Edit   |
| 2           |                  |                   | No mate  | ching records found |        |           |          |                   |        |

Note for Candidate: Candidate is advised to not to share his/her login credentials with anyone.

**STEP 2:** Candidates who have freezed/confirmed the seat allotted to them will then be required to download the allotment letter from their login and upload the essential documents as shown below :

Congratulations, You are Provisionally admitted GEO INFORMATICS Branch of ANDHRA UNIVERSITY COLLEGE OF ENGINEERING college. Now, You can Download Allotment letter from your login. You are requested to join college with in due time and collect the Joining Report from College in the Institute letterhead and upload as early as possible.

Last date for admission and uploading of joining report is 10-11-2020 failing which your seat will be cancelled automatically.

|                           | Attachments Details                                                                       | <b>U</b> <sup>NIS</sup> | Preview | Uploaded |
|---------------------------|-------------------------------------------------------------------------------------------|-------------------------|---------|----------|
| Transfer Certificate:*    | Transfer7 Wigration /School Leaving Certificate from 12th Board                           | Browse                  | ۲       | 1        |
| Character Certificate:*   | Character Certificate of 12th Class                                                       | Browse                  | ۲       | ~        |
| Xth Marksheet:*           | Xth (10th) Class Mark shinet                                                              | Ermoe                   | ۲       | ~        |
| XBth Marksheet:*          | Xiith (10+2) Class Mark sheet                                                             | Browse                  | ۲       | ~        |
| th Passing Certificate:*  | Passed 10th Class Certificate from School Authority showing Date of Birth                 | lirovne                 | •       | ~        |
| XII Passing Certificate:* | Passed 10-2 Certificate from JtH Board or CBSE Affiliated Schools located in UTs of JE    | Browse                  | •       | ~        |
| XII Passing Certificate:* | Passed 10-2 Certificate from Jtrill Board or CESE Affiliated Schools located in UTs of JE | Brande                  | ۲       |          |

Allotnent Letter

DOWNLOAD ALLOTMENT LETTER

Note: In case the college wants any other document against admission, they may collect from the candidate accordingly and keep in their records.

**STEP 3:** The **online joining letter** will be available in student login window after the institute's verification of the documents which candidates have to download, sign and then upload along with filling the date of joining.

| Congratulations! You have provisionally secured admission at "ANDHRA UNIVERSITY C<br>documents are found in correct | OLLEGE OF ENGINEERING" IN "COMPUTER SCEINCE &<br>t order w.r.t admission. | ENGINEERING" and your        |
|----------------------------------------------------------------------------------------------------|---------------------------------------------------------------------------|------------------------------|
| Allatment Lietter                                                                                                   |                                                                           |                              |
| Details of Joint                                                                                                    | 8                                                                         |                              |
| Note: Xindly download joining attachment and sign and re-upload below:                                              | Joining Report                                                            | DOWNLOAD THIS REPORT         |
| Joining Report :                                                                                                    | Juining Report                                                            | UPLOAD SIGNED JOINING REPORT |
| Joined on:                                                                                                    | Date of Julking                                                           | FILL DATE OF JOINING         |
|                                                                                                    |                                                                           |                              |
| Save ft Oplead                                                                                                    |                                                                           |                              |

**STEP 4:** Click on **Proceed for DBT Tab**. Go through the methodology then click on **Proceed Further Tab** to access DBT application. Click on the **Basic Details Tab**, **Institute Details Tab & Bank Details Tab** and fill in all the necessary information.

| Xith Marksheet:*                                | 30(0) (10-2) Class Mark sheet                                                                                                    | Browse          | ۲            | 1           |
|-------------------------------------------------|----------------------------------------------------------------------------------------------------|-----------------|--------------|-------------|
| Xth Passing Certificate:*                       | Passed 10th Class Certificate from School Authority showing Date of Birth                                                                                                    | Browse          | ۲            | ~           |
| XII Passing Certificate:*                       | Passed 10+2 Certificate from JBK linard or CBSE APPliated Schools (acated in UNs of JI                                                                                                    | Inne            | ۲            | ~           |
|                                                 |                                                                                                    |                 |              |             |
|                                                 |                                                                                                    |                 |              |             |
|                                                 |                                                                                                    |                 |              |             |
| Required Attachments @. Click on @ to see the U | ploaded file. O. X represents file not yet uploaded. O. 🗸 represents the success of file uploaded.                                                                                                    |                 |              |             |
| Congratulations! You have provisionally s       | ecured admission at "ANDHRA UNIVERSITY COLLEGE OF ENGINEERING" in "GEO INFORM<br>correct order w.r.t admission.                                                                                                    | ATICS" and your | documents ar | re found in |
| Alistment Letter                                | soved for DBT                                                                                                    |                 |              |             |
|                                                 | and the second second se |                 |              |             |

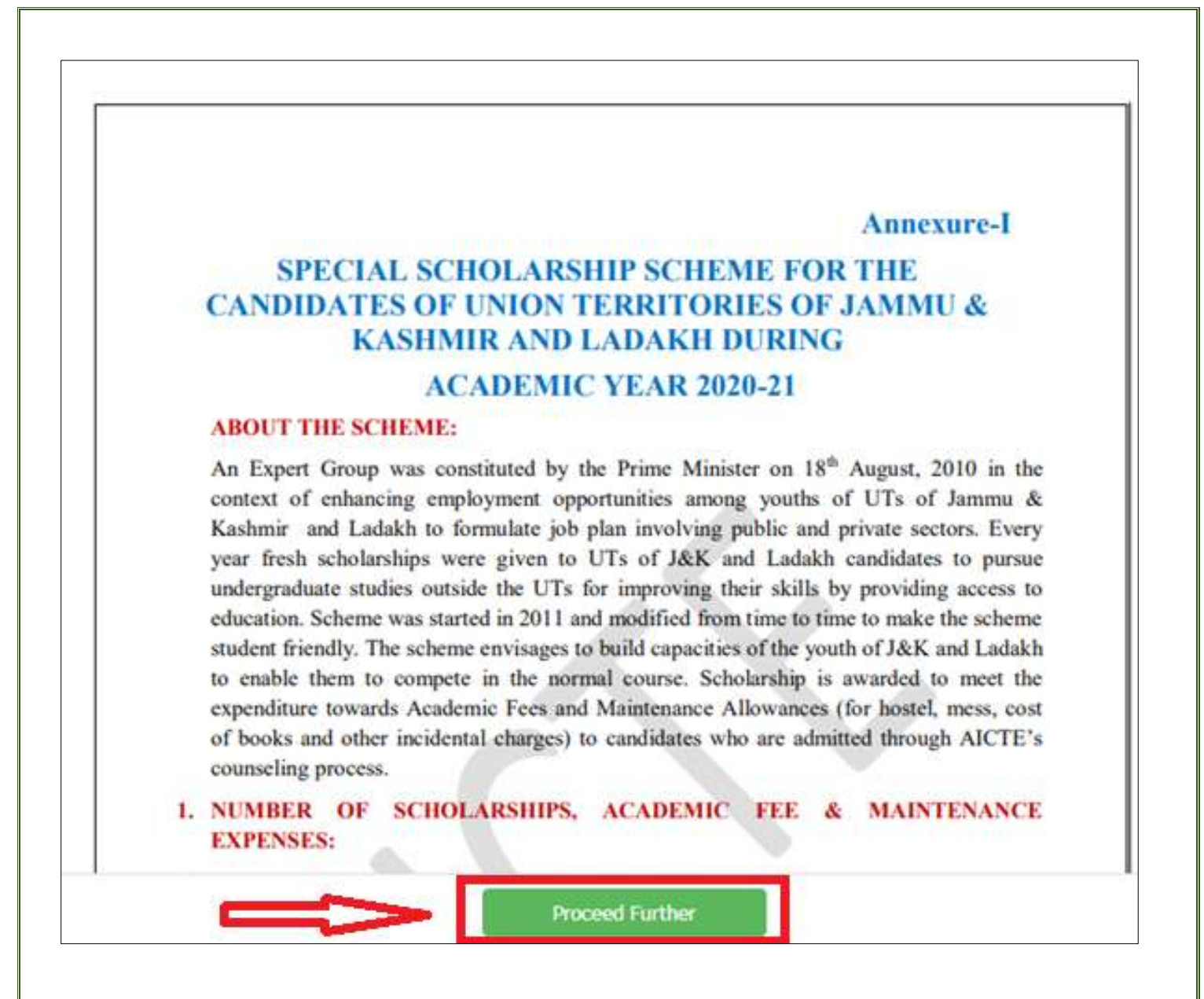

**STEP 5:** Click on **Attachment Tab** and upload Scanned Copies of relevant documents. At this stage the joining report document is signed by the candidate and Institute both. Joining Report is visible in candidates' login.

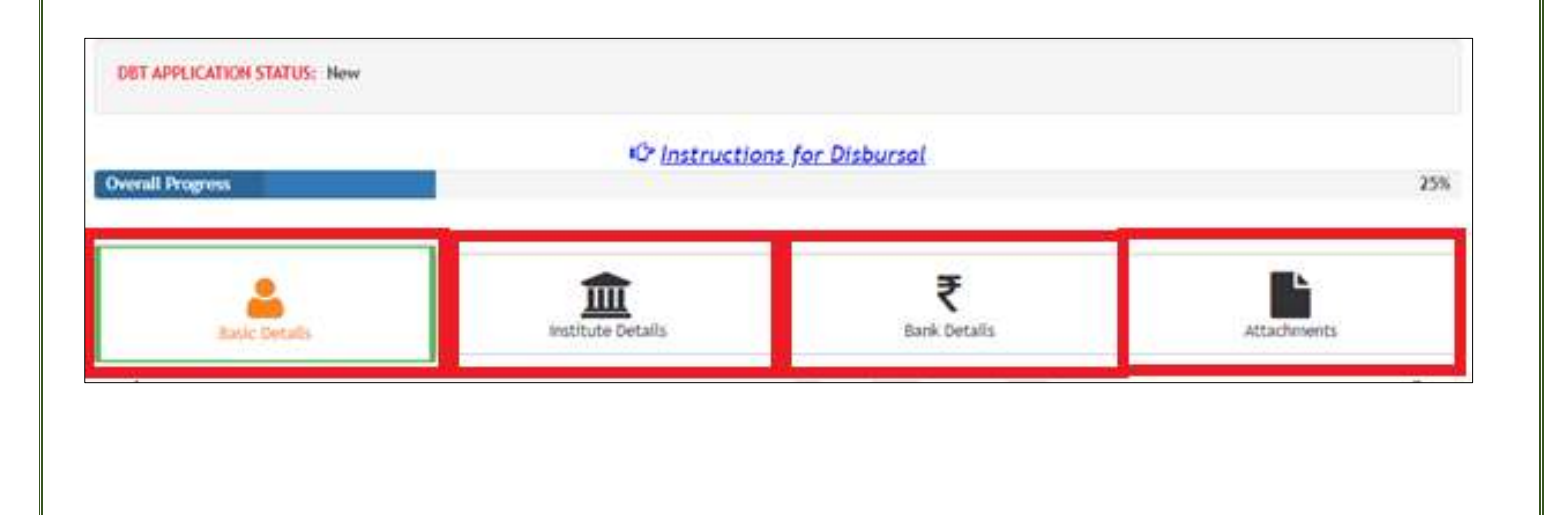

| Joining Report:* | Joining Report                                           | Browse   | ۲         | ~     |
|------------------|----------------------------------------------------------|----------|-----------|-------|
| Bank Pass Book:* | C:\fakepath\IMG_0001.pdf                                 | Browse   | ()        |       |
|                  | (Upload Scanned Copy of First Page containing account de | tails)   | Ŭ         | ·     |
| Aadhar Card:     | Aadhar Card                                              | Browse   | ۲         | ×     |
|                  | (Click here for the format of Mandate Form)              |          |           |       |
| Mandate Form:    | C:\fakepath\IMG_0001.pdf                                 | Browse   | ۲         | ~     |
|                  |                                                          |          |           |       |
|                  | _                                                        |          |           |       |
|                  |                                                          | Previous | Save & Up | oload |
|                  | Submit Application                                       |          |           |       |

STEP 6: Click on save & upload and finally click on Submit application.

**Note:** Do not share your Login Password with college or anyone. Complete the admission process before the closing of last date. Aadhar Seeding with bank account is mandatory. Submission of DBT application along with uploading of Joining Report should be completed before the last date prescribed by the Authority.

### **Some Important Points:**

1. Candidate need not visit the College at any time during the admissions. The entire process will be done through online mode.

2. If at any stage it is found that the information given by the applicant is incorrect or is not supported by the required document, the admission will be immediately cancelled.

3. Applicants are advised to exercise extreme care to ensure that they meet the requirements for the course/college. The applicants themselves will be solely responsible for ensuring their eligibility by carefully examining the eligibility requirements.

4. Candidates are requested to contact the allotted Institution with respect to completion of admission formalities (online) and procedures, further collect the Joining Report online from the Institution/College within the stipulated time. They are advised to keep checking their login/email and contact the College as soon as possible so that the admission can be approved.

## 2. Steps to be followed by Institution:

**Pre-Requisites** The following documents are to be uploaded in the Institute login.

- a. **College Fee Structure/Academic fee** (*in the prescribe format available on AICTE PMSSS portal*)
- b. **Fee as per SFRC** (State Fee Regulatory Committee/Authority) /State Govt. issued fee fixation notification for AY 2020-21.
- *c.* **Institute Mandate Form** Institution accounts details (*in prescribed format available on AICTE website under PMSSS 2020-21 tab*)
- d. **Passbook Copy/Cancelled cheque** clearly indicating Bank Name, Account holders Name, Account Number, IFSC code, MICR Code, Bank Address. The Institution bank account should not be in the name of **Trust/Society**. (bank details provided in the mandate form should tally with the details printed on Passbook Copy/Cancelled cheque)

#### 1. For New Institution (Institutions with NO PMSSS Candidates in previous years):

Step 1: Registration: If the Institute is admitting PMSSS students for the first time they should apply for the issuance of User ID & Password by clicking at < <u>https://www.aicte-jk-scholarship-gov.in/institutes/login.php</u>>. After which Institute will receive "User Id" & "Password', send on the official email address. (within 48 to 72 hrs)

| https://www.aicte-jk-scholarship-gov.in/institutes/login.php  |                 |
|---------------------------------------------------------------|-----------------|
| PMSSS J&K Scholarships                                        |                 |
|                                                               |                 |
|                                                               | Sign In         |
|                                                               | Institute ID    |
|                                                               |                 |
|                                                               | Login           |
| (New Institution (Institutions with NO PMSSS Candidates in pr | revious years)) |

Step 2: Login: Login on to J & K Institute Portal using authorized "User Id" & "Password', sent on your official email address.

 Step3: Institute Details: Fill in the necessary information & upload documents namely in 3 tabs: Institute Details, Bank Details and Fee Details.

Institute Details:

| Institute Det | ails Bank                       | Details    | Fee Det | ails  |                                                                                  |             |
|---------------|---------------------------------|------------|---------|-------|----------------------------------------------------------------------------------|-------------|
|               | 4                               | $\sim$     |         |       | -<br>Kindly use "Google Chrome" for better performance.                          |             |
| (Fi           | ill Inst.,bar                   | ık,fee de  | etails) |       | 1. Institute Basic Details<br>(To be filled by Head of the Institution)          |             |
|               |                                 | Institut   | te Id:* | 10338 | 3                                                                                |             |
|               |                                 | N          | ame:*   | CENT  | xxxxxx xxxxxx xxxxxx                                                             |             |
|               |                                 | Add        | ress:*  | xx    | XXXX XXXXXX XXXXXX XXXXXX                                                        | 11          |
|               |                                 | S          | tate:*  | xx    | XXXX                                                                             |             |
|               |                                 | Dist       | trict:* | xx    | XXXX                                                                             |             |
|               |                                 |            | City:*  | City  |                                                                                  |             |
|               | Affiliati                       | ng Univer  | rsity:* | xx    | 0000 XXXXXXX XXXXXXX                                                             |             |
|               |                                 | Str        | eam:*   | Engin | eering and Technology                                                            |             |
|               |                                 | _          |         |       | Principal/Head of Institute Details<br>(To be filled by Head of the Institution) |             |
|               | Name:                           | • DE       | EBKUMAR | xxxx  | XX                                                                               |             |
|               | Email-Id:                       | ·          | xxxxx   | xxx   | XXX                                                                              |             |
| Alt           | ternate Email                   | : ⊃        | ××××××  | xxx   | XXX                                                                              |             |
| Mo            | bile Number:                    | ·          | xxxxx   |       |                                                                                  |             |
| Alte          | ernate Mobile                   | : <b>x</b> | xxxxx   |       |                                                                                  |             |
| (with         | Landline<br>h STD Code) :       |            | XXXXX   |       |                                                                                  |             |
| Alter<br>(wi  | rnate Landline<br>ith STD Code) | e X        | XXXXX   |       |                                                                                  | Ţ           |
|               |                                 |            |         |       |                                                                                  | Save & Next |
| L             |                                 |            |         |       |                                                                                  |             |

| tute betails baily betails i ee               | Details                                                                        |                                                      |
|-----------------------------------------------|--------------------------------------------------------------------------------|------------------------------------------------------|
| $\wedge$                                      |                                                                                |                                                      |
| U                                             | 2. Institute Bank Account Details<br>(To be filled by Head of the Institution) |                                                      |
| Account Holder Name:*                         | Account Holder Name.                                                           |                                                      |
| Bank Name:*                                   | - Select bank Name -                                                           | ¥                                                    |
| Bank Branch Name:*                            | Bank Branch Name.                                                              |                                                      |
| Branch Code:*                                 | Branch Code                                                                    |                                                      |
| Bank IFSC Code:*                              | Bank IFSC Name.                                                                |                                                      |
| Bank MICR Code:*                              | 0                                                                              |                                                      |
| Bank Account Number:*                         | Bank Account Number                                                            |                                                      |
| Confirm-Bank Account Number:*                 | Confirm-Bank Account Number                                                    |                                                      |
| Bank Address:*                                | Bank Address                                                                   |                                                      |
|                                               | Attachment                                                                     |                                                      |
| Kindy upload hies (less than hitb s           | ze) in (.jpg/.png/.pui) format only. If thes are not getting uploaded in       | n .jpg format try uploading mes in .png/.pdf format. |
|                                               |                                                                                | Preview Status                                       |
| Bank Details:*                                | First page of Bank PassBook (Refer Instructions) Browse                        |                                                      |
|                                               | (Click here for the format of Mandate Form)                                    |                                                      |
| Mandate Form:*                                | Mandate Form (Refer Instructions) Browse                                       | • ×                                                  |
|                                               |                                                                                | (click save and move to next t                       |
| lick on ® to see the Up haded file. 2. 🗙 repr | esents file not yet uploaded. 3. 🗸 represents the success of file uploaded.    |                                                      |

|                                                                                                    | rec Details                                                                                                    |                                                                                                    |                |                                                                                               |                          |
|----------------------------------------------------------------------------------------------------|----------------------------------------------------------------------------------------------------|----------------------------------------------------------------------------------------------------|----------------|-----------------------------------------------------------------------------------------------|--------------------------|
|                                                                                                    | 3. Academic Fee De                                                                                                    | rtails(To be filled by Head of the                                                                    | institution)   |                                                                                               |                          |
| Whether Fee for all Courses/Proj                                                                                                    | gramme run by your institute is<br>same?*                                                                                                    | Yes                                                                                                   | •              |                                                                                               |                          |
| Do you have any 2                                                                                                    | 015-16 J&K Student admitted?*                                                                                                    | No                                                                                                    | ۲              |                                                                                               |                          |
| Do you have any 2                                                                                                    | 016-17 J&K Student admitted?*                                                                                                    | No                                                                                                    | ٠              |                                                                                               |                          |
| Do you have any 2                                                                                                    | 017-18 J&K Student admitted?*                                                                                                    | No                                                                                                    | ۲              |                                                                                               |                          |
| Do you have any 2                                                                                                    | 020-21 JäK Student admitted?*                                                                                                    | Yes .                                                                                                 | *              | (mark as yes wrt particu                                                                      | lar year)                |
| Select Academ<br>(After selecting academic year cl                                                                                                    | nic Year to fill up Fee Details : *<br>lick on Add/Edit Yearwise Fee &<br>Attachments button)                                                                                                    | 2020-21                                                                                               | •              | Add/Edit Yearwise Fee & Attachme                                                              | nts                      |
| Select Academ<br>(After selecting academic year cl<br>adly upload files (less than 1Mb sized)                                                                         | nic Year to fill up Fee Details : *<br>lick on Add/Edit Yearwise Fee &<br>Attachments button)<br>ze) in (.jpg/.png/.pdf) format only.                                                                                                    | 2020-21<br>If files are not getting uploaded                                                          | in .jpg format | Add/Edit Yearwise Fee & Attachme<br>t try uploading files in .png/.pdf f<br>Preview           | nts<br>permat.<br>Status |
| Select Academ<br>(After selecting academic year cl<br>adly upload files (less than 1Mb siz                                                                            | nic Year to fill up Fee Details : *<br>lick on Add/Edit Yearwise Fee &<br>Attachments button)<br>ze) in (.jpg/.png/.pdf) format only.<br>(Click here for the format                                                                        | 2020-21<br>If files are not getting uploaded<br>of Academic Fee)                                      | in .jpg format | Add/Edit Yearwise Fee & Attachme<br>t try uploading files in .png/.pdf fi<br>Preview          | ormat.<br>Status         |
| Select Academ<br>(After selecting academic year cl<br>adly upload files (less than 1Mb siz<br>Academic Fee:*                                                          | nic Year to fill up Fee Details : *<br>lick on Add/Edit Yearwise Fee &<br>Attachments button)<br>ze) in (.jpg/.png/.pdf) format only.<br>(Click here for the format<br>Fees to be paid by AICTE to the I                                   | 2020-21 If files are not getting uploaded of Academic Fee) F Refer instructions                       | in .jpg format | Add/Edit Yearwise Fee & Attachme<br>t try uploading files in .png/.pdf f<br>Preview<br>Browse | nts<br>permat.<br>Status |
| Select Academ<br>(After selecting academic year cl<br>id)y upload files (less than 1Mb si<br>Academic Fee:*<br>e as per State Fee Regulatory<br>Committee/Authority:* | nic Year to fill up Fee Details : *<br>lick on Add/Edit Yearwise Fee &<br>Attachments button)<br>ze) in (.jpg/.png/.pdf) format only.<br>(Click here for the format<br>Fees to be paid by ACTE to the I<br>Fee amount as per the State Fee | 2020-21 If files are not getting uploaded of Academic Fee) r Refer instructions E Copy of Govt. Order | in .jpg format | Add/Edit Yearwise Fee & Attachme<br>t try uploading files in .png/.pdf f<br>Preview<br>Browce | ormat.<br>Status         |

## 3. For Virtual Admission (Verification and Joining)

#### A. Virtual Joining:

**Step 1**: Institute to log-in to PMSSS AICTE Portal through website <u>https://www.aicte-jk-scholarship-gov.in/institutes/login.php</u> using the username and password as shown below.

| PMSSS J&K Scholarships |                        |  |
|------------------------|------------------------|--|
|                        |                        |  |
|                        |                        |  |
|                        | Sign In                |  |
|                        | INST*****              |  |
|                        |                        |  |
|                        |                        |  |
|                        | Login                  |  |
|                        | Click here to Register |  |
|                        |                        |  |

Step 2: Click on the AY 2020-21, under the section Allotted candidates to verify the students.

| udent Stat | Allotted Candidates (New) + Verify Payments + Passbook Announcements<br>Sent Verification 2019-20<br>2020-21 click here                          | Course Completion + |
|------------|----------------------------------------------------------------------------------------------------|---------------------|
| Sr. No     | Announcement                                                                                                    | Date                |
| 1          | Circular to Admission of students under the PMSSS AY 2019-20 to JBK students                                                                     | 12-07-2019          |
| 2          | User Manual for Uploading the Joining Report and claim of scholarship under Prime Ministers' Special Scholarship Scheme (PMSSS) AY 2019-20       | 02-07-2019          |
| 3          | Steps to be taken for Uploading the Joining Report and claim of scholarship under Prime Ministers' Special Scholarship Scheme (PMSSS) AY 2019-20 | 27-06-2019          |
| 4          | Upload Signed Sanctioned Order / Utilization Certificate from the Passbook Tab (Format can be downloaded from the same tab)                      | 23-02-2018          |
| 5          | Appointment of One Faculty Member by as PMSSS Modal Officer and update the information on the Portal ("Edit Institute Details" tab)              | 08-02-2018          |

Step 3: Click on the Virtual Joining section and verify each student under PMSSS.

| Institute Details                  | Edit Institute Details Allotted Ca | indidates (New) - Verify      | y Payments + | Passbook Annou      | incements Co   | urse Completion + |   |    |
|------------------------------------|------------------------------------|-------------------------------|--------------|---------------------|----------------|-------------------|---|----|
|                                    | List of (2020-21) Students a       | illotted to your institute Ur | nder PMSSS   |                     | Sear           | ch                | C | ₩. |
| Admission Mode                     | Course Name                        | Application Status            | DBT Status   | Bank/Aadhar Details | Joining Report | Virtual Joining   |   |    |
| Through Centralised<br>counselling | BIOTECHNOLOGY                      | Seat Allocated                | New          | Not Submitted       | Not Submitted  | tick bere         |   |    |
| Through Centralised<br>counselling | COMPUTER SCEINCE &<br>ENGINEERING  | Seat Allocated                | New          | Not Submitted       | Not Submitted  | 20                |   |    |
| Through Centralised<br>counselling | GEO INFORMATICS                    | Seat Allocated                | New          | Not Submitted       | Not Submitted  | 22                |   |    |

**Step 4**: Institutes are required to verify and give remarks on each document uploaded by the candidate. Click on the "eye" button a dialog box will open for action.

| Attachments to verify:     |                 |  |          |           |  |  |
|----------------------------|-----------------|--|----------|-----------|--|--|
| Attachment Name:           | Click to Verify |  | Status:  | Comments: |  |  |
| Transfer Certificate:      | ۲               |  | Accepted | Test      |  |  |
| Character Certificate:     | •               |  | Accepted | Test Test |  |  |
| Xth Marksheet:             | ۲               |  | Accepted | Test 3    |  |  |
| XIIth Marksheet:           | ۲               |  | Accepted | Test      |  |  |
| Xth Passing Certificate:   | ۲               |  | Accepted | Test      |  |  |
| XIIth Passing Certificate: | ۲               |  | Accepted | Test      |  |  |

#### Step 5: Download the joining report format to fill details and put college stamp/seal on it.

| aliotment Letter:                                                                                                    | ۲                                                                                                    |                                                                                               |                                                                                                    |
|----------------------------------------------------------------------------------------------------|----------------------------------------------------------------------------------------------------|-----------------------------------------------------------------------------------------------|----------------------------------------------------------------------------------------------------|
| Download Joining Report Forwart from Here:                                                                                                    | Anining Report                                                                                                    | DOWNI                                                                                         | DAD THIS TO FILL AND STAMP                                                                                                    |
| Course kit:                                                                                                    | 1002316                                                                                                    | Course Name:                                                                                  | COMPUTER SCENICE & ENGINEERING                                                                                                    |
| Is Student Admitted?:                                                                                                    | Admitted 🔾 N                                                                                                    | ot Admitted                                                                                   |                                                                                                    |
| Joining Report :                                                                                                    | Juliding Report                                                                                                    | Browlar                                                                                       | ۲                                                                                                    |
| Virtual Classes Start Date:                                                                                                    | 25-14-2020                                                                                                    | =                                                                                             |                                                                                                    |
| Remarks:                                                                                                    | VERIFIED                                                                                                    |                                                                                               |                                                                                                    |
| I trinctpal/Director of Institute, do hereby declar<br>the Institute. The information furnished by biox/her is<br>Incorrect or is not subported. | erattest that, the document<br>correct as per the records or<br>acted by the required document<br>of the required document of the required document<br>of the required document of the required document of | s of the above student are<br>bloaded. If at any stage it is<br>ent, the admission will be it | In order, and is found eligible to take the admission<br>i found that the information given by the applicant<br>mmediately, cancelled. |

**Step 6**: Upload duly filled and stamped joining report along with filling joining date and remarks and finally click on the submit button as shown below to complete the process of virtual joining. Institute can reopen the form in case they are marking the candidate as not admitted.

| Admission Details:                                                                                                    |                                                                        |                                                                                                    |                                                                                                    |  |  |
|----------------------------------------------------------------------------------------------------|------------------------------------------------------------------------|----------------------------------------------------------------------------------------------------|----------------------------------------------------------------------------------------------------|--|--|
| Allotment Letter:                                                                                                    | ۲                                                                      |                                                                                                    |                                                                                                    |  |  |
| Download Joining Report Format from Here: Joining Report                                                                                                    |                                                                        |                                                                                                    |                                                                                                    |  |  |
| Course Id:                                                                                                    | 1002316                                                                | Course Name:                                                                                             | COMPUTER SCEINCE & ENGINEERING                                                                                             |  |  |
| Is Student Admitted?: SELECT ADMITTED   Admitted  Not Admitted                                                                                                    |                                                                        |                                                                                                    |                                                                                                    |  |  |
| Joining Report :                                                                                                    | C:\fakepath\virtualJoinii Browse                                       |                                                                                                    |                                                                                                    |  |  |
| Virtual Classes Start Date:                                                                                                    | 25-11-2020                                                             | i                                                                                                    |                                                                                                    |  |  |
| Remarks:<br>CLICK THE CHECKBOX                                                                                                    | VERIFIED                                                               | GIVE REMARKS                                                                                             |                                                                                                    |  |  |
| Principal/Director of Institute , do hereby declare/attest t<br>une institute .The information furnished by him/her is correct as<br>incorrect or is not supported by the | hat, the documents of<br>s per the records uplo<br>he required documen | of the above student are in orde<br>baded. If at any stage it is found<br>t, the admission will be immed | er and is found eligible to take the admission in<br>d that the information given by the applicant is<br>iately cancelled. |  |  |
|                                                                                                    | Submit                                                                 | :                                                                                                    |                                                                                                    |  |  |

Note: In case the college wants any other document against admission, they may collect from the candidate accordingly and keep in their records.

Step 7: The online joining letter will be available in student login window after the institute's verification of the documents which candidates have to download, sign and then upload along with filling the date of joining. Further Proceed for DBT. Institute needs to Verify Bank and Aadhar details and joining report uploaded by student after which the student will be virtually joined and it will reflect as shown below:

| Jammu and Kashmir, j an   Bank Branch Name:   Paloura, Jammu   Comments:   Comments:   Aadhar Status:   Accepted   Not Accepted   Not Accepted   Not Accepted   Bank Status:   (verify aadhar status) | Jammu and Kashmir, j an<br>Bank Branch Name:<br>Paloura, Jammu<br>Comments:<br>Aadhar Status:<br>Aadhar Status:<br>Not Accepted<br>Not Accepted<br>Bank Status:     | Accepted              | 1000       |                      |     |  |  |  |
|----------------------------------------------------------------------------------------------------|----------------------------------------------------------------------------------------------------|-----------------------|------------|----------------------|-----|--|--|--|
| Jammu and Kashmir, j an Bank Branch Name: Paloura, Jammu Comments: Aadhar Status: Accepted Not Accepted Not Accepted (verify aadhar status)                                                           | Jammu and Kashmir, j an<br>Bank Branch Name:<br>Paloura, Jammu<br>Comments:<br>Aadhar Status:<br>Accepted<br>Not Accepted<br>Not Accepted<br>(verify aadhar status) | Bank Status:          |            |                      |     |  |  |  |
| Jammu and Kashmir, j an Bank Branch Name: Paloura, Jammu Comments: Aadhar Status:                                                                                                    | Jammu and Kashmir, j an<br>Bank Branch Name:<br>Paloura, Jammu<br>Comments:<br>Aadhar Status:                                                                       | Accepted Not Accepted |            | (verify aadhar state | us) |  |  |  |
| Jammu and Kashmir, j an<br>Bank Branch Name:<br>Paloura, Jammu<br>Comments:                                                                                                    | Jammu and Kashmir, j an<br>Bank Branch Name:<br>Paloura, Jammu<br>Comments:                                                                                         | Aadhar Status:        |            |                      |     |  |  |  |
| Jammu and Kashmir, j an Bank Branch Name: Paloura, Jammu Comments:                                                                                                    | Jammu and Kashmir, j an Bank Branch Name: Paloura, Jammu Comments:                                                                                                  |                       |            |                      |     |  |  |  |
| Jammu and Kashmir, j an Bank Branch Name:                                                                                                    | Jammu and Kashmir, j an Bank Branch Name:                                                                                                    | Paloura, Jammu        |            |                      |     |  |  |  |
| Jammu and Kashmir, j an                                                                                                    | Jammu and Kashmir, j an                                                                                                    | Bank Branch Na        | me:        |                      |     |  |  |  |
|                                                                                                    |                                                                                                    | Jammu and Kasł        | hmir, j an |                      |     |  |  |  |

#### A. Verification of Candidate for Maintenance Allowance:

The institute may note that the academic fee of the candidate would be credited to the mandated bank account of the Institute by AICTE through PFMS as per the scheme guidelines subject to commencement of the online classes. However, the Institute can collect only refundable deposits/ caution money (if any). Hostel/ Mess charges shall be collected from the candidates only after students physically join the institute. Maintenance Allowance of Rs.1.00 lakh per annum will be paid to the student in Nine (9) instalments to bear expenses towards hostel / mess / books & stationary etc. First instalment of which Rs. 20,000/- will be released immediately on verification of physical joining report by the Institute. Remaining Eight (8) instalments of Rs.10, 000/- each will be released on monthly basis subject to online verification of student's attendance by the concerned Institute.

#### **B. Submission of DBT for Academic Fees Disbursal:**

Step 8: Click on "Apply for Scholarship Tab">>> Select "20-21 Tab".

Step 9: Select Candidate and Click on **(button)** under verification column.

| x.000000 50000000    | Depressing and Technology IDC | 3001307 | XXXXXXXX **  | wough Centralized Louis | atting 1     | Subvitted |
|----------------------|-------------------------------|---------|--------------|-------------------------|--------------|-----------|
| ning Report 💿        | Bank Passbook                 | ۲       | Aadhaar Card | ۲                       | Mandate Form | ۲         |
|                      |                               |         |              |                         |              |           |
| Is Student Admitted? | Yes                           |         |              |                         | •            |           |
| Course Duration:*    | -Select Duration-             |         |              |                         |              |           |
| Examination Type:*   | - Select Type -               |         |              |                         | •            |           |
|                      |                               |         |              |                         |              |           |
| Remarks:             | Remarks for student           |         |              |                         |              |           |
|                      |                               |         |              |                         | h            |           |
| Pre-Receipt:*        | Pre-Receipt                   |         |              |                         | Browse       |           |
|                      | 1                             |         |              |                         |              |           |
| Pre-Receipt:*        | Pre-Receipt                   |         |              |                         | Browse       |           |

**Step 10:** Verify and Fill up the required information and submit the Application.

Step 11: DBT Application can be seen under "Student Status Tab".

Step 12: After verifying the above details payment record will be generated automatically in VerifyPayments Tab. Maintenance Allowance will be released on monthly basis subject to online verification of student's attendance by the concerned Institute.

## 4. For Existing Institution (Institutions with PMSSS Candidates):

**Step 1**: If the Institute has already admitted students under PMSSS, then you may use the old User ID and Password and Submit DBT form for the Academic Year 2020-21 to verify students.

**Step 2**: Follows the steps for Virtual Admission mentioned above. (Verification of Documents and Joining) Repeat Step 1 to Step 12

**Step 3**: Fill in the necessary information & upload the SFRC, College Fee Structure/Academic fee, Institute Mandate Form and Passbook Copy/Cancelled Cheque in the "Edit Institute Details Tab" >> Select "Apply Button".

|                                                                                            | LICK HERE                                                                                                    |
|--------------------------------------------------------------------------------------------|----------------------------------------------------------------------------------------------------|
| Student Status - Apply for Scholarship - Institute Details<br>Virtual Guidant Vanification | Edit Institute Details Allotted Candidates (New) - Verify Reyments - Passbook Announcements Course Completion - |
|                                                                                            | Apply here if you have students but have not submitted Academic Fee and SFRC for any of the Academic Year Have  |

| Academic Year | Academic Fee | Academic Fee Attachment | Fee as per State Fee<br>Regulatory Committee | State Fee Attachment | Delete Fee Details |
|---------------|--------------|-------------------------|----------------------------------------------|----------------------|--------------------|
| 2017-18       | 21000        | ۲                       | 10000                                        | ۲                    | ×                  |
| 2018-19       | 21000        | ۲                       | 10000                                        | ۲                    | ×                  |
| 2019-20       | 21000        | ۲                       | 10000                                        | ۲                    | ×                  |
| 2020-21       | 200          | ۲                       | 200                                          | ۲                    | ×                  |

**Please Note:** *Institute can pause and mark the candidate as left the Institute from* **Verify Payments Tab** *as and when required.* 

NOTE: The students who are allotted seats through on-line counselling process of PMSSS are only eligible for scholarship, subject to their meeting other eligibility conditions.

| IMPORTANT LINKS                                                                                 |                                                                              |  |  |  |  |
|-------------------------------------------------------------------------------------------------|------------------------------------------------------------------------------|--|--|--|--|
| Institutions not having username<br>and password for PMSSS should fill<br>online form linked at | https://www.aicte-jk-scholarshipgov.in/institutes/login.php                  |  |  |  |  |
|                                                                                                 | https://www.aicte-india.org/bureaus/jk                                       |  |  |  |  |
| Details of the Scheme                                                                           |                                                                              |  |  |  |  |
| Grievance Portal                                                                                | https://www.aicte-jk-scholarship-gov.in/                                     |  |  |  |  |
| For any other registration and technical related query                                          | jkadmission2020@aicte-india.org or helpdesk1@aicte-india.org                 |  |  |  |  |
| Helpline Number for Grievances                                                                  | 011-29581043, 011-29581007 (Timings 09:30hrs to 17:30 hrs Monday<br>-Friday) |  |  |  |  |